# $N-NOSE^{\circ}$

# 購入・受検マニュアル

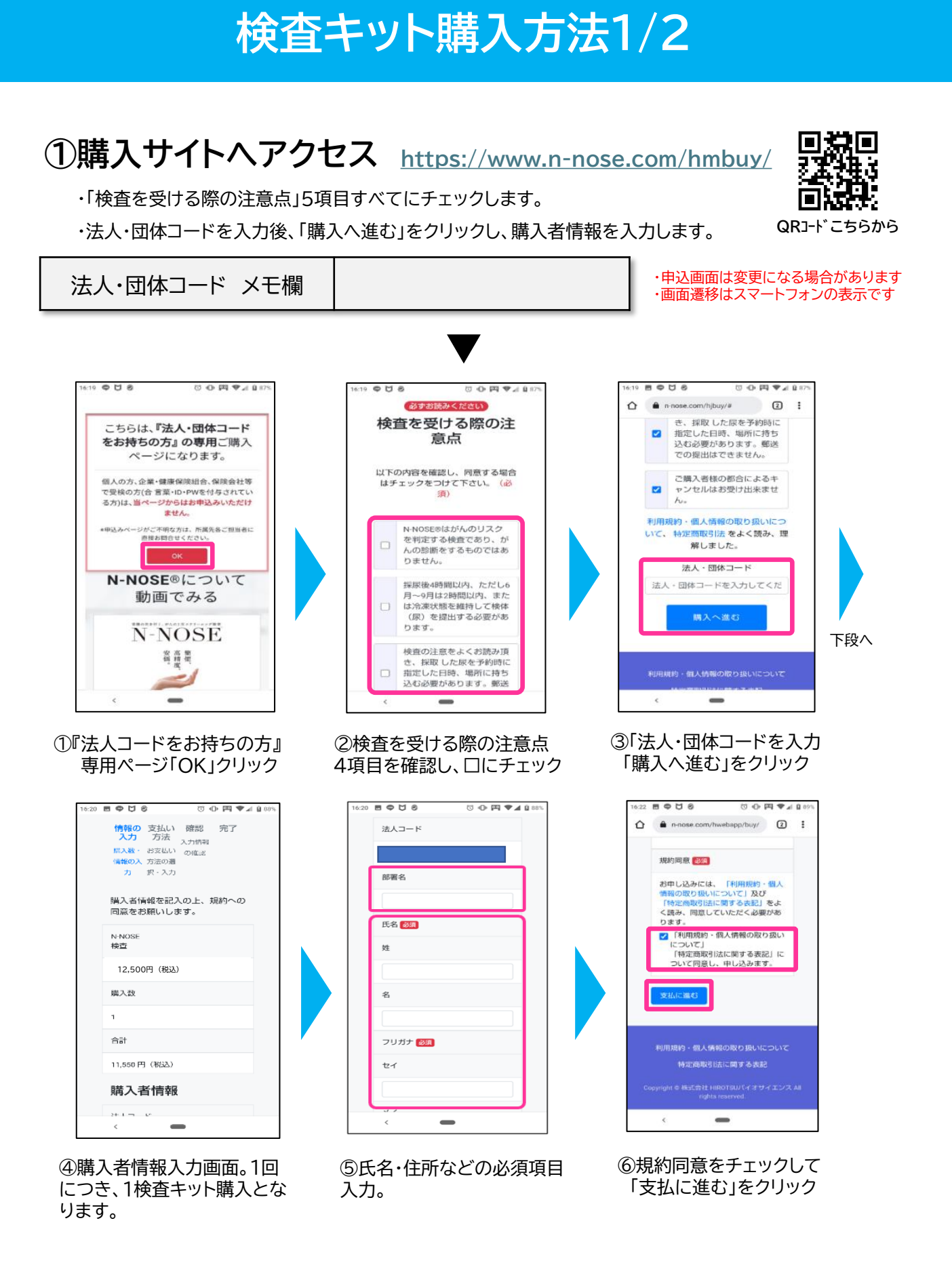

## 検査キット購入方法2/2

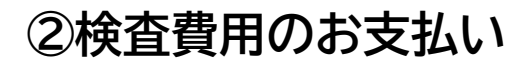

・お支払方法は、クレジットカード決済またはNP後払いのみになります。

| 0                         |                                                                                                    | 購入P                                                 | 内容確認                                                                                                    |                                                                                                    |                                                                                                    |
|---------------------------|----------------------------------------------------------------------------------------------------|-----------------------------------------------------|----------------------------------------------------------------------------------------------------|----------------------------------------------------------------------------------------------------|----------------------------------------------------------------------------------------------------|
| 5法 確認<br>去の違 入力消晒の確認<br>カ | 完了                                                                                                    | 速入コー<br>ド                                           |                                                                                                    |                                                                                                    |                                                                                                    |
|                           |                                                                                                    | 社長番号<br>(または<br>所属却若<br>等)                          |                                                                                                    |                                                                                                    |                                                                                                    |
|                           |                                                                                                    | <b>К</b> Б                                          |                                                                                                    |                                                                                                    |                                                                                                    |
|                           |                                                                                                    | 电话音号                                                |                                                                                                    | メールア<br>ドレス                                                                                                    |                                                                                                    |
|                           |                                                                                                    | £1%                                                 | ₹102-0094                                                                                                    | 送付先                                                                                                    | 商じ                                                                                                    |
| 数量 1                      |                                                                                                    |                                                     | _                                                                                                    |                                                                                                    |                                                                                                    |
| 内、消費<br>1,25              | 5円                                                                                                    | (孫権(統<br>込)                                         | 13,800円                                                                                                    | <b>谷里</b>                                                                                                    | 1                                                                                                    |
|                           |                                                                                                    | 合計(現<br>込)                                          | 13,800PJ                                                                                                    | 内消費<br>税(10%)                                                                                                    | 1,25517]                                                                                                    |
|                           |                                                                                                    | 支払方法                                                | 後払い構成                                                                                                    | カード曲<br>明                                                                                                    |                                                                                                    |
|                           |                                                                                                    | 職入学る                                                | 展る                                                                                                    |                                                                                                    |                                                                                                    |
|                           |                                                                                                    |                                                     |                                                                                                    |                                                                                                    |                                                                                                    |
|                           |                                                                                                    |                                                     |                                                                                                    |                                                                                                    |                                                                                                    |
|                           | 読品の単 入力7時86分報ビ     の     の | 222 単語 第7 53 50 2 2 2 2 2 2 2 2 2 2 2 2 2 2 2 2 2 2 | P22 単語 第27 第7     F22 第2     F22 第2     F22 第2     F22 第2     F22 第2     F22 第2     F22 第2     F22 第2     F22 第2     F22 第2     F22 第2     F22 第2     F22 第2     F22 #     F22 #     F2     F2     F | Ra ● 第二 第7     Scale → 入2008/CARE     A 2008/CARE     A 2008/CARE | RA ●      A 7 MARC ANKE     FT     FT     F |

①支払い方法のいずれかを 選択し、必要事項を入力 ②購入内容確認画面の上、 「購入する」をクリック

#### 【検査キット・検体提出手順書のお届け】

・検査キットは決済完了後、7営業日以内での発送となります。

- ※受取確認が不要な宅配便(ネコポス)で届きます。ただしポストに入らない場合は、受け取る必要が あります。
- ・検体提出袋の「氏名」を記入し、検体の入った筒形容器(チューブ)を入れて提出ください。
- ・「検体提出手順書」にて採尿方法・検体提出方法・注意事項をご確認ください。

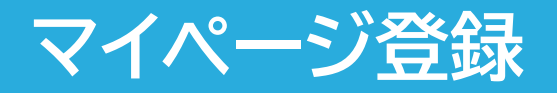

## ◆下記のQRコードまたはURLにアクセスする

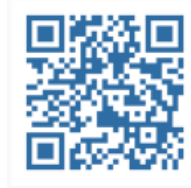

#### 【マイページ新規登録はこちら】 マイページログイン・新規会員登録 | N-NOSE受付システム

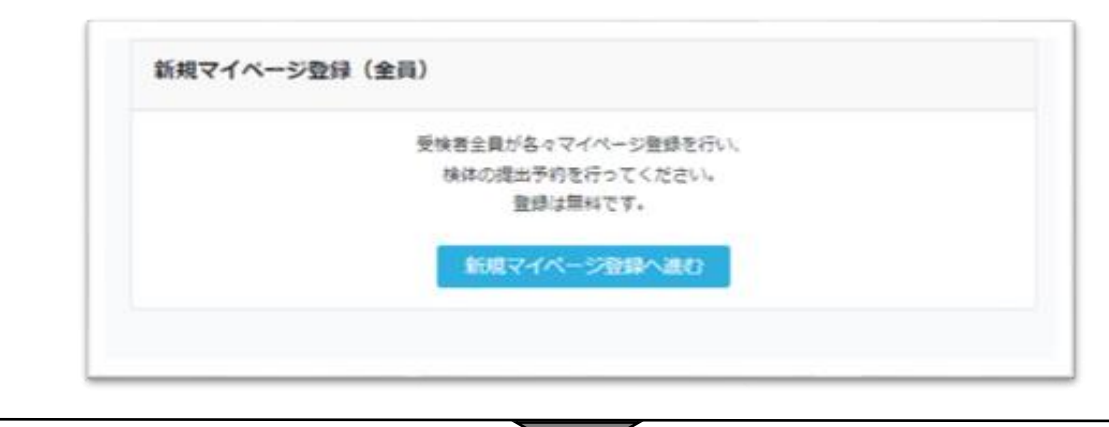

## ◆必要事項を入力する

| A SURGEOR | 第2世界教育人工社会。                            | REBOMBTORR:                              | Sela:       | he      | 1-283  |
|-----------|----------------------------------------|------------------------------------------|-------------|---------|--------|
| AR-       | (0)                                    |                                          |             |         |        |
| 2007.4    |                                        |                                          |             |         |        |
| auteune.  | m                                      | air(2)##                                 |             |         |        |
| 531 -     | +10.010                                |                                          |             |         |        |
| 10/05 -   |                                        | w 71                                     | *           | 10      |        |
| - 10      | 1000                                   | 88 1 100                                 | -           |         |        |
| (23)+ +   | AAABTERAT<br>Diotters ik               | erfulmin.e.s                             | R1          |         |        |
|           | 1010A-11-8                             | ULTOBAL                                  |             |         |        |
|           |                                        | 18                                       |             |         |        |
| NAMENCE - | ************************************** | annon ann ann ann ann ann ann ann ann an | And and     | *.      |        |
|           | Non-Station of                         | - 164.pr 19071                           | Completed   |         |        |
|           | NHR2215                                | -                                        |             | 4472588 |        |
| 101728 -  | A MARKA AND                            | INCOME AND A                             | (2)A. 2980) | -       | E.e.s. |

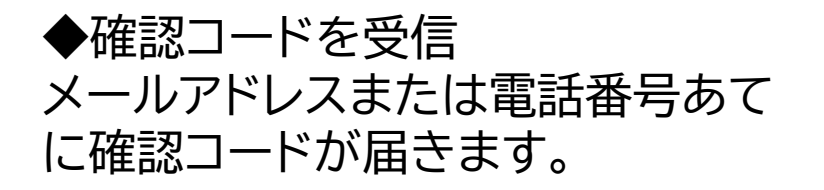

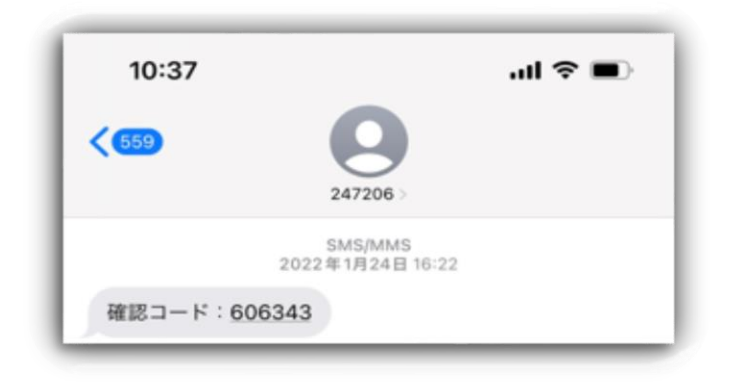

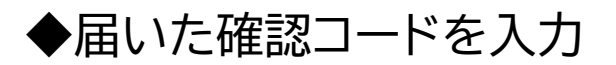

| 入力いただいたメール<br>通知された「確認コー | アドレス宛に、確認コードを通知しています。<br>・ド」を入力ください。(確認コードの有効期間:2025年01月30日 17:26) |
|--------------------------|--------------------------------------------------------------------|
| 確認コード                    |                                                                    |
| メールが届かない場                | <u> 合はこちら</u>                                                      |
| 戻って訂正する                  | 上記内容で登録                                                            |

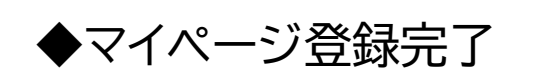

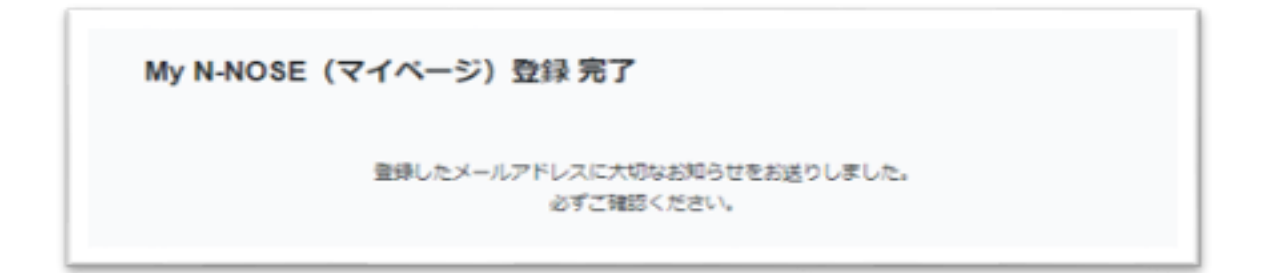

## マイページログイン

## ◆手順書に記載のQRコードまたは下記のURLにアクセスする

## ▼マイページ新規登録はこちら マイページログイン・新規会員登録 | N-NOSE受付システム

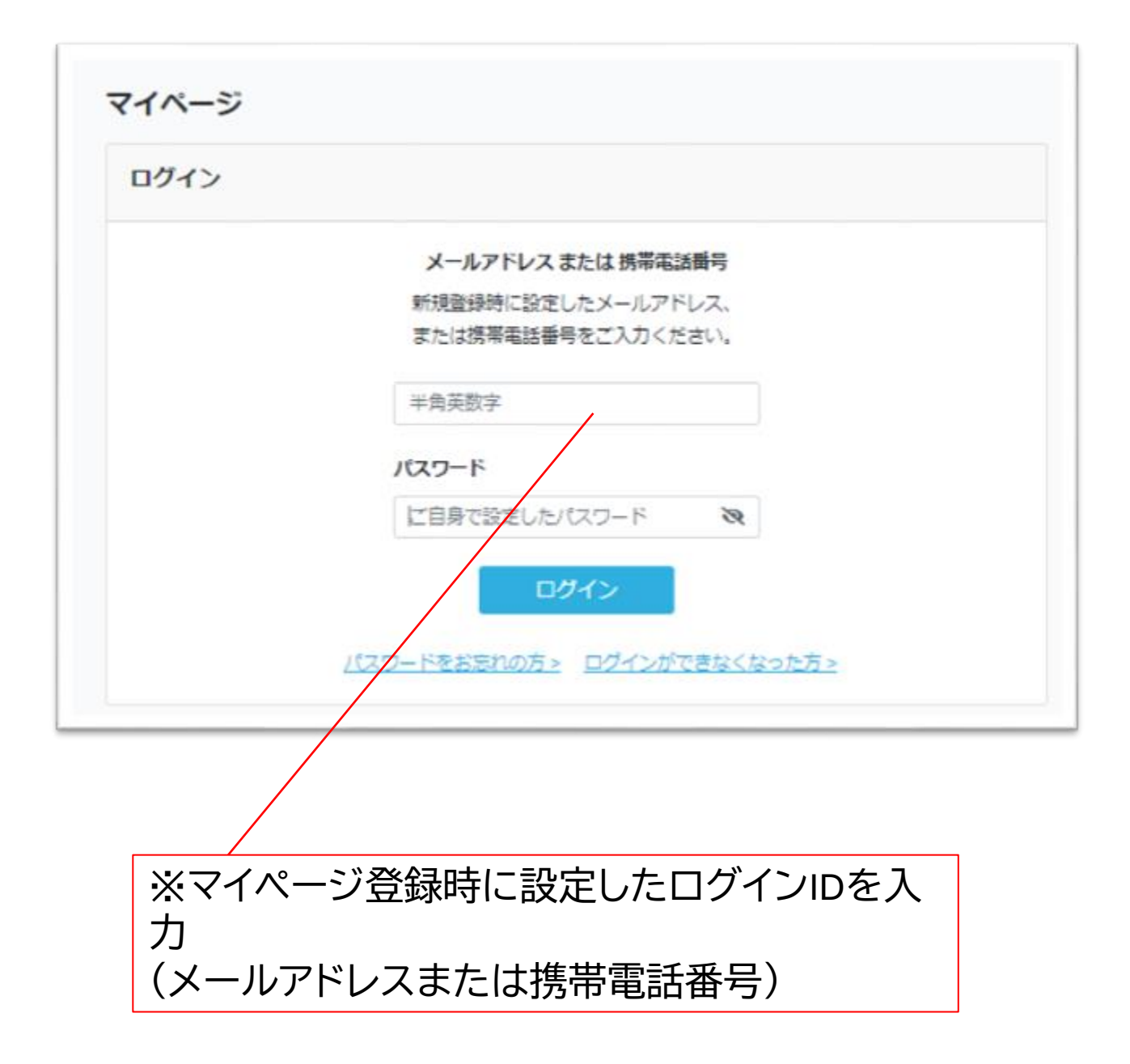

# 受検者登録(提出予約)

## ◆マイページにログイン後、検査予約をクリック

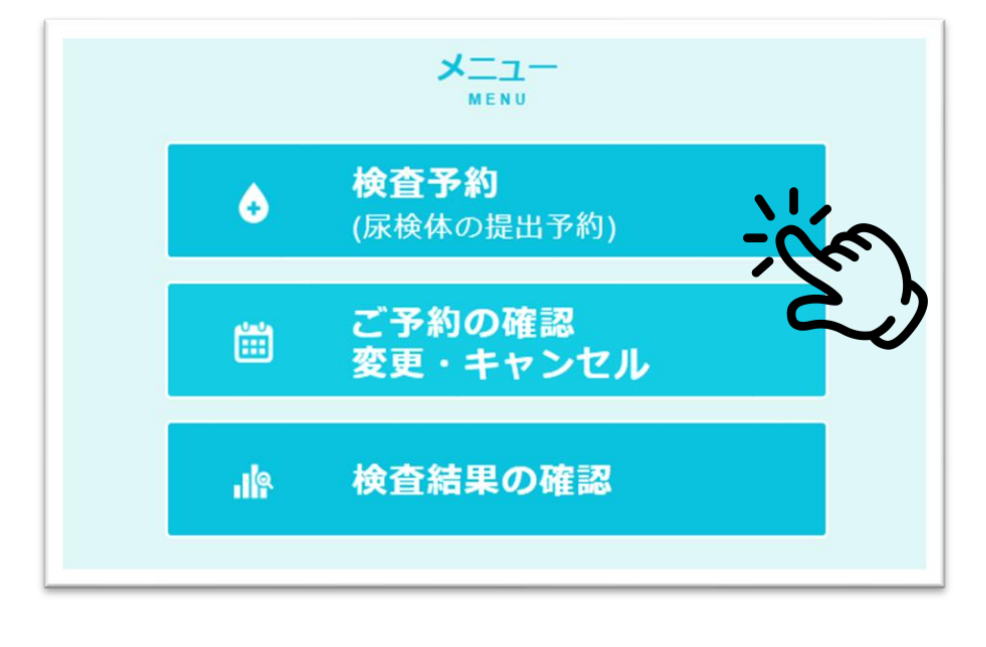

#### ◆手順書に記載された検体提出予約番号と アクセスキーを入力

|                                                             | 注意事項                                                       |
|-------------------------------------------------------------|------------------------------------------------------------|
| · 指定した期間・期                                                  | 日、方法でご提出ください。                                              |
| • 検体 (尿) を入れ                                                | る容器の底に受検者様の情報と紐づけられた二次元パ                                   |
| ーコードが付いて<br>違えが起きないよ                                        | います。ご家族など複数人で受検される場合は、取り<br>う十分ご注意ください。                    |
| 検体提出手順書」に<br>ご入力ください。<br><del>イベージのログインに使用</del>            | 記載されている【検体提出予約番号】と【アクセスキ<br>目するメールアドレス・供帯電話番号、パスワードではありません |
| 検体提出手順書」に<br>ご入力ください。<br>イページのログインに使用<br>検体提出予約番号           | 記載されている【検体提出予約番号】と【アクセスキ<br>するメールアドレス・供帯電話員号、バスワードではありません  |
| 検体提出手順書」に<br>ご入力ください。<br>(ペーシのログインに使用<br>検体提出予約番号<br>アクセスキー | 記載されている【検体提出予約番号】と【アクセスキ<br>するメールアドレス・供用電話番号、パスワードではありません  |

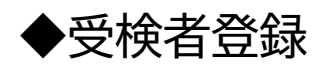

提出方法は2つあります。

①指定の場所に提出(追加料金なし)
 ②チルドゆうパックで提出(有料)
 チルドゆうパックについて

いずれの場合も受検者登録が必要です。

|                                                                                                | 検査予約                                                                                                    |
|------------------------------------------------------------------------------------------------|----------------------------------------------------------------------------------------------------|
| 尿の提出方法は2つあり                                                                                    | ます                                                                                                    |
| ※保冷袋と伝票が同封されていないキッ<br>の方は①をお選びください。                                                            | ト(2月4日より前に馴入された方、店頭で馴入された方、ギフト用、N-NOSEあにまる等)                                                                 |
| ①指定の場所に提出<br>指定場所はこちらをご覧くださ                                                                    | 501                                                                                                    |
| ② チルドゆうパックで提出<br>離島ではご利用いただけません<br>郵便局に電話またはWebで自宅<br>ください(ポスト投函不可)。<br>さい。<br>どちらの方法も、以下から受検者 | (配送料は自己負担になります)<br>の。<br>ご集荷のお申し込みをするか、チルドゆうパック対応の郵便局にお持ち込み<br>配送料はお住まいの地域によって異なります。詳しくはこちらをご覧くだ<br>登録が必要です。 |
| 受検者登録に進む                                                                                       |                                                                                                    |
| ⋧<br>र⊮≠=⊐⊐л                                                                                   | 千葉県松戸市にお住いの方限定<br>マツキヨココカラQの回収車がご自宅まで尿検体を受取り<br>にいきます。詳しくはこちらをご覧ください。                                        |

#### チルドゆうパックで尿検体提出開始

チルドゆうパックで尿検体を自宅で集荷または郵便局に持ち込みで提出できるようになりました(有料)。提携薬局に提出するよりも早く、検査結果の通知をお受け取りいただけます。 ※持ち込みはチルドゆうパック対応郵便局に限ります。 ※離島は対象外となります。

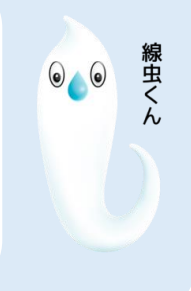

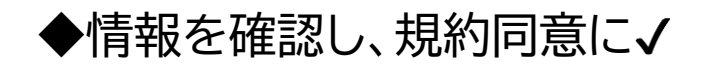

| 林林田出祥之(                                                                                                    | Research Street, a                                                    | 注意事項<br>II目語人の方は動り違えに                                                                                                    | ご注意くだけい。                                                                                      |                                                                                                    |
|----------------------------------------------------------------------------------------------------|-----------------------------------------------------------------------|----------------------------------------------------------------------------------------------------|-----------------------------------------------------------------------------------------------|----------------------------------------------------------------------------------------------------|
| ご確認ください                                                                                                    | み<br>メトに同時の「秋林提出員」と                                                   | 「日職」の最可が、あなが                                                                                                    | しの裏柱と同じであるにと考                                                                                 |                                                                                                    |
| あなたの<br>あなたの                                                                                                    | 実体遅出袋の番号:22<br>容器番号:                                                  | 2100                                                                                                    |                                                                                               | 検査キットはそれぞれのIDで                                                                                                    |
| A PLOCEMENT                                                                                                    |                                                                       |                                                                                                    |                                                                                               | ご注意ください                                                                                                    |
| 1                                                                                                    |                                                                       |                                                                                                    | Land                                                                                          |                                                                                                    |
| 受快者情報                                                                                                    |                                                                       |                                                                                                    | 1                                                                                             |                                                                                                    |
| 受快者情報                                                                                                    | n Ra                                                                  | 41 <b>0</b>                                                                                                    | ta da da da da da da da da da da da da da                                                     | 2法総定変更する                                                                                                    |
| <b>受検教情報</b><br>2988.8<br>20117                                                                                                    | n 校本<br>セイ ケンサ                                                        | 4111<br>6.<br>                                                                                                    | *#####################################                                                        | 2 <b>1</b> 4%年史史于る                                                                                                    |
| 受検者情報<br>2948158<br>20187<br>8358月                                                                                                    | n 校直<br>セイ ケンサ                                                        | 418<br>6.<br>.x                                                                                                    | *##<br>*##                                                                                    | 2011年1日1日1日1日1日1日1日1日1日1日1日1日1日1日1日1日1日1日                                                                                                    |
| <ul> <li>受検教信報</li> <li>受検教信報</li> <li>ジリカナ</li> <li>モジルギ</li> <li>メールアドレス</li> </ul>                                                                                                    | n 校高<br>セイ アンサ                                                        | 4111<br>                                                                                                    | 大郎<br>イ タロウ                                                                                   |                                                                                                    |
| ジャルルル                                                                                                    | n 校直<br>セイ アンサ                                                        | <ul> <li>(1)</li> <li>(5)</li> <li>(5)</li> <li>(6)</li> <li>(6)</li> <li>(7)</li> <li>(7)</li></ul> | <ul> <li>★点</li> <li>★点</li> <li>タロウ</li> <li>6000000000000000000000000000000000000</li></ul> | 2<br>2<br>2<br>2<br>2<br>2<br>2<br>2<br>2<br>2<br>2<br>2<br>2<br>2<br>2<br>2<br>2<br>2<br>2                                                                                                    |
|                                                                                                    | n 校本<br>セイ ケンサ<br>いた<br>新学校刊                                          | 2.12<br>2.4710<br>19                                                                                                    | 本部<br>イ タロウ<br>MRTN/5310                                                                      |                                                                                                    |
| 父検者情報     Steans     スロカナ     ながあり     スロカナ     スロカナ     スロカナ     スロカナ     スロカリ     スロカリ     スロ     スロカリ     スロカリ     スロ     スロ     ス | n Ка<br>U-( 7>7<br>DU<br>DU<br>DU<br>DU<br>DU                         | 2.4710 19                                                                                                    | ★月<br>★月<br>く タロウ                                                                             | ніції трали правили прави<br>Правили правили правили правили правили правили правили правили правили правили правили правили правили правили |
|                                                                                                    | n 校高<br>セイ ケンサ<br>の世<br>が用用<br>の所<br>マンション・CA名                        | 2.9710 19                                                                                                    | 本品<br>本品<br>イ タロウ                                                                             |                                                                                                    |
| 文検教信報<br>文検教信報<br>文はあれ 、<br>スロカナ<br>なおあれ   スロカナ   なおあれ   スロカナ   なおあれ    、メールアドレス   位別   名所   おけの表   おけの表   たの                                                                                                    | n 校立<br>セイ アンフ<br>の日<br>の日<br>ロバ<br>マンション・ビル名 一<br>〇 (10月10月) - 四人前の日 | 2.970 19<br>2.970 19                                                                                                    | <ul> <li>大川</li> <li>クロウ</li> <li>648150月31日</li> <li>54850月31日</li> <li>54850月31日</li> </ul> | 時期第定規手る                                                                                                    |

## ◆確認事項を読み√をし、予約を確定する

下記を確認しましたらチェックを入れてください。

- 検体は、採尿後8時間以内に提出してください。
- ・ 指定の提出場所と営業日をご確認ください。

指定の薬局に提出する場合はこちら チルドゆうパックで郵便局にて集荷または持ち込みを行う場合(有料)はこちら GW・お盆・年末年始の長期休業や臨時休業もございます。採尿前に、営業時間は提出場所にご確認く ださい。

確認しました。

# 提出時の注意点

## 【指定の場所へ提出する際のおねがい】

1回のご来店で提出可能な個数は最大20個までとなります。 (店舗で保管できる数に限りがあるため)

※20個を超える場合、 下記①②、いずれかの方法でご提出ください。

- ① 8日以上あけてご提出いただく
- (2) 提出店舗を2店舗以上に分けてご提出いただく

## 【チルドゆうパックでする際のおねがい】

離島ではご利用いただけません。

郵便局に電話またはWebで自宅集荷のお申し込みをするか、チルド ゆうパック対応の郵便局にお持ち込みください(ポスト投函不可)。

配送料はお住まいの地域によって異なります。 詳しくはこちらをご覧ください。

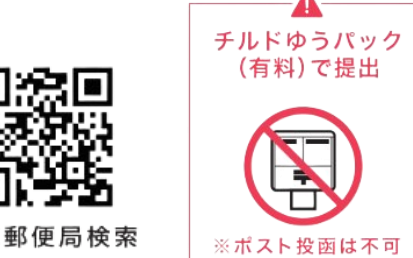

対応郵便局検索

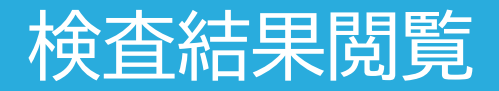

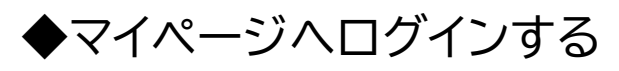

| メールアドレス または 携帯電話番号<br>新現整緑時に設定したメールアドレス、<br>家たは携帯電話番号をご入力ください。<br>半角英数字<br>/(スワード<br> ご目身で設定した/(スワード 30) |                                                                |
|----------------------------------------------------------------------------------------------------|----------------------------------------------------------------|
| 半角英数字<br>/(スワード<br>と目身で設定した/(スワード R                                                                      | メールアドレス または 携帯電話番号<br>新規整保持に設定したメールアドレス。<br>または携帯電話番号をご入力ください。 |
| ノスワード と目身で設定した/シスワード 後                                                                                   | 半角英数字                                                          |
| に自身で設定したパスワード 🤫                                                                                          | パスワード                                                          |
|                                                                                                    | ビ自身で設定したパスワード 🤤                                                |
|                                                                                                    | パスワードをお知れの方。 ログインができなくなった方。                                    |
|                                                                                                    |                                                                |

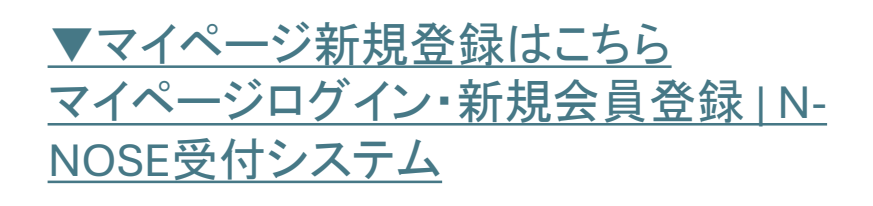

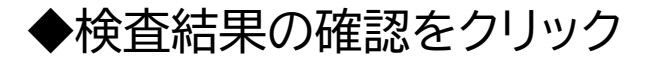

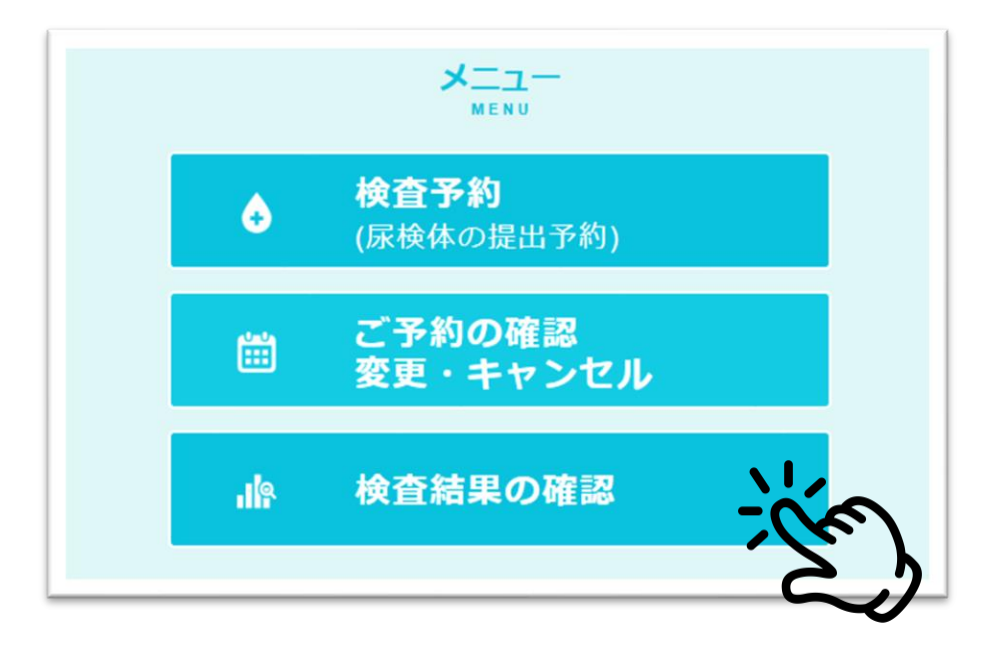

## ◆パスワードを発行するをクリック 届いたパスワードを入力し「検査結果に進む」をクリック

| ノレスワードを発行する |                                                       |
|-------------|-------------------------------------------------------|
| 登録メールアドレス   | 検査結果の確認用パスワード入力                                       |
|             | 使且和未の確認用バスクードへの                                       |
|             | 通知されにハスワードをこ入力くたさい。<br>(パスワードの有効期間:2023年08月23日 14:02) |
|             | 検査結果の確認用パスワード                                         |

## ◆閲覧したい内容をクリックすると 検査結果を見ることができます

| お客様の最新の検査結果                     |
|---------------------------------|
| N-NOSE                          |
| 受付日 2023-03-31<br>2221000290873 |
| 検査結果が問題できたい場合                   |

線虫くん

 $\odot$ 

紙の検査結果報告書 廃止のご案内

2024年11月1日より、郵便料金等の値上げによるコスト増大お よびペーパーレスの促進による環境対策への貢献(SDGs)の観 点から、紙版の検査結果報告書は廃止する運びとなりました。 ご理解のほどよろしくお願いいたします。